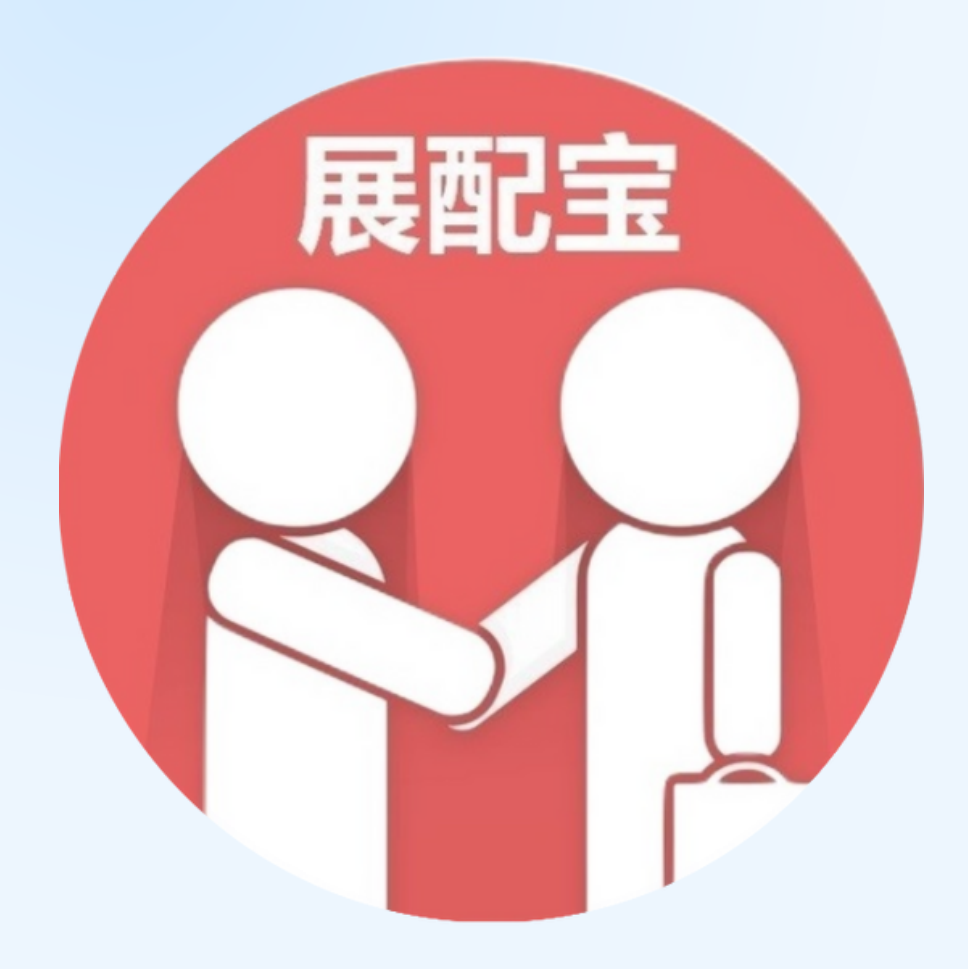

# 『展配宝』商贸配对及 洽谈预约服务

#### 展商使用指南

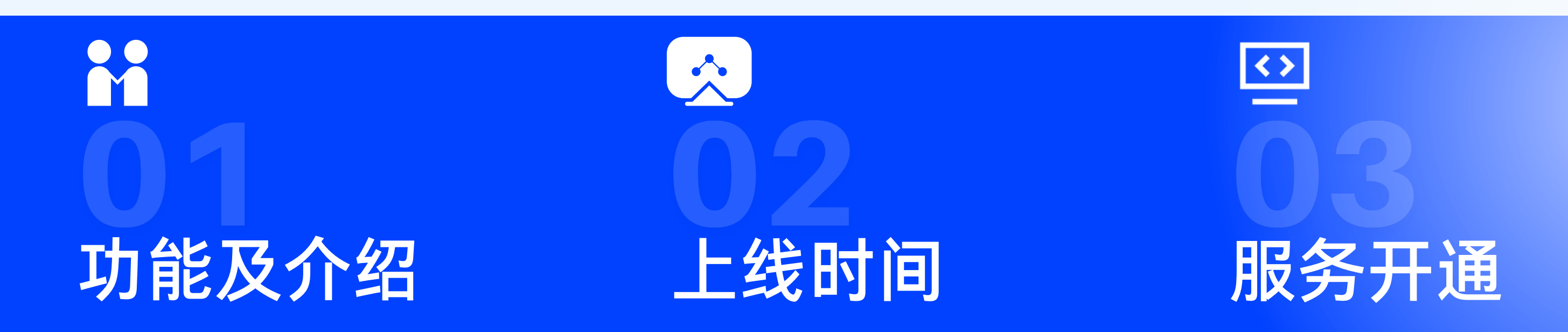

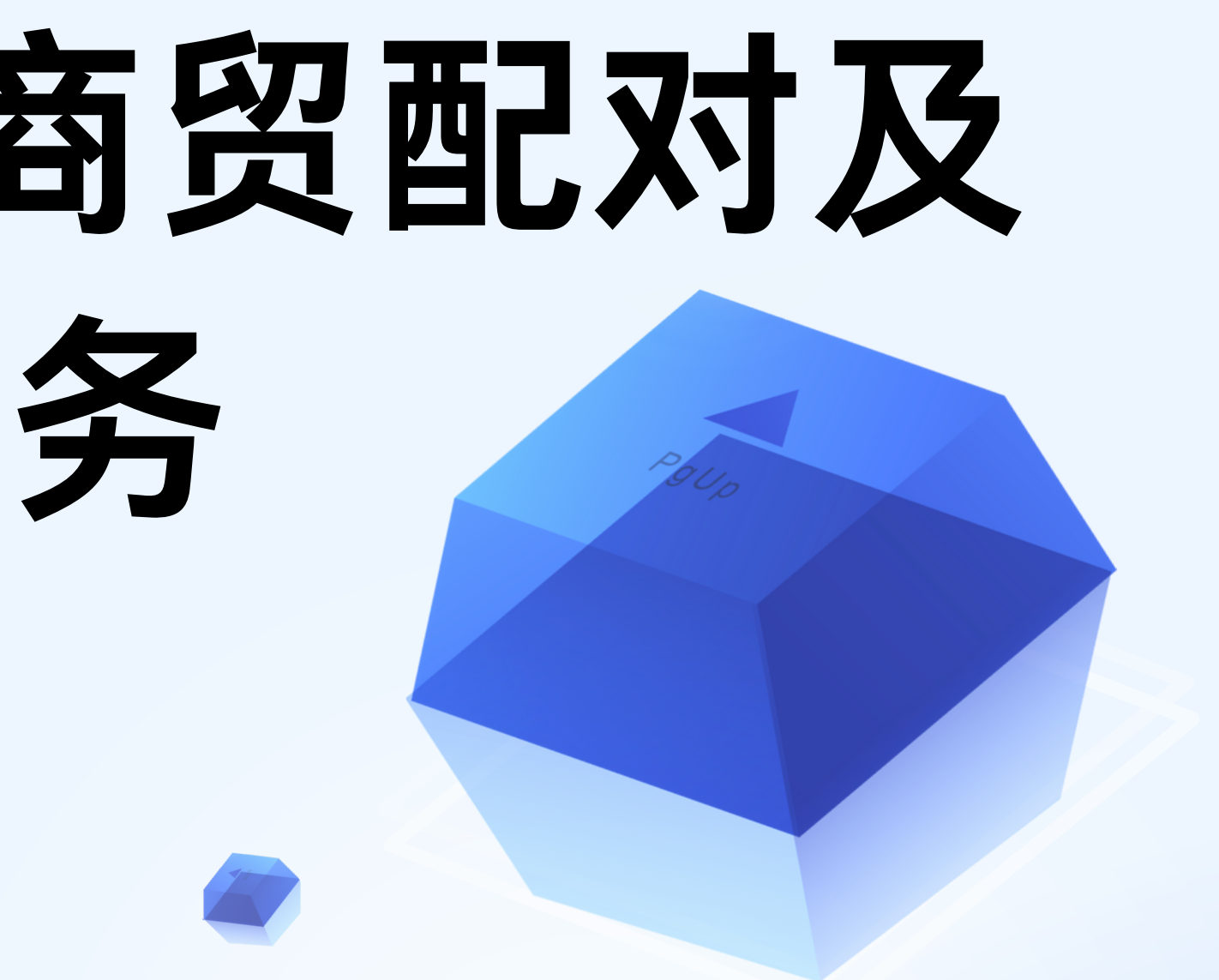

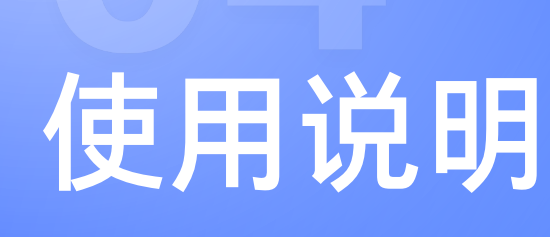

### 

### 『展配宝』服务功能及介绍

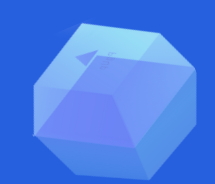

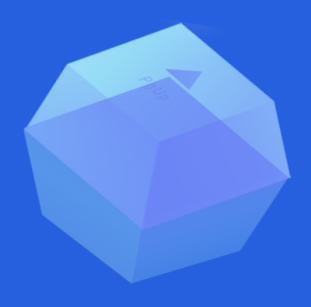

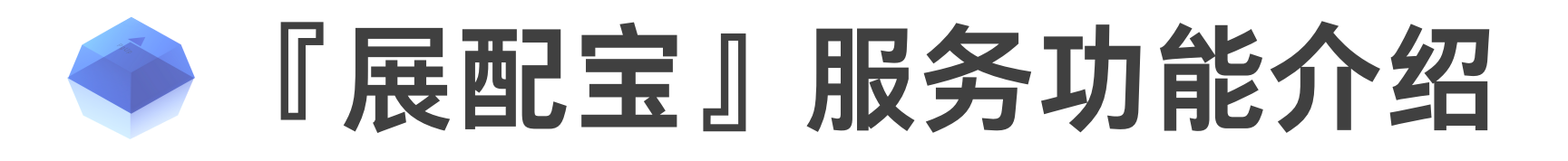

SIAF Live 2023线上平台推出『展配宝』商贸配对及洽谈预约服务,提供全方位、一站式服务平台构建展商与观众及买 家双向互通的桥梁。「配对」、「预约洽谈」、「线上会议」三大功能,打破时间及地域限制,从现场到线上连接全球工 业自动化产业网络,更有效地创造商贸合作机会!

- 支持电脑、手机及微信端
- 中英文操作

#### 系统配对

系统将根据展商产品及买家感兴趣产品, 双向推荐,促成供需资源相互对接。

#### 全天候在线

手机、电脑双平台, 24小时开放, 随时随地查看观众及买家名单及进行双向互动。

#### 线上洽谈促进互动

发送线上会议预约邀请,打破地域界限, 开启视频会议, 洽谈更高效。

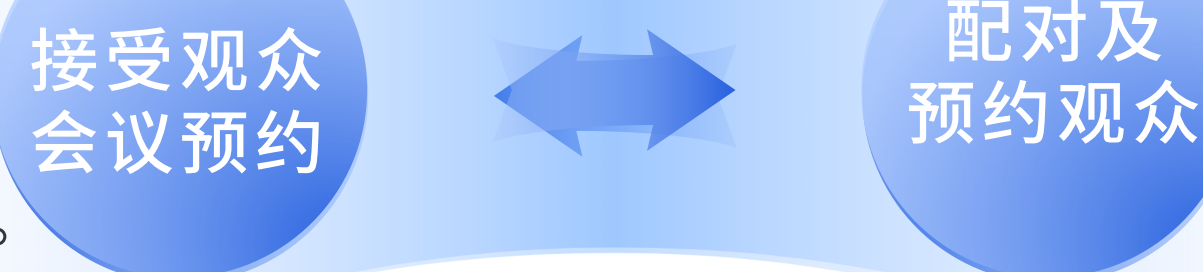

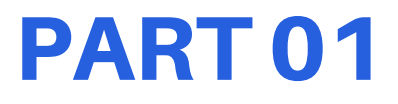

#### 打破界限,主动邀约

贵司可主动预约匹配买家进行一对一的现场及 / 或线上视频会议,亦可收到观众及买家的预约 邀请。

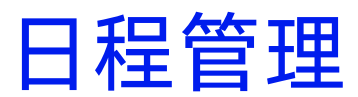

洽谈前提醒通知,高效管理及整合会议日程。

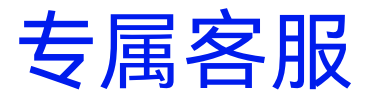

专业客服团队,跟进洽谈及提供协助。

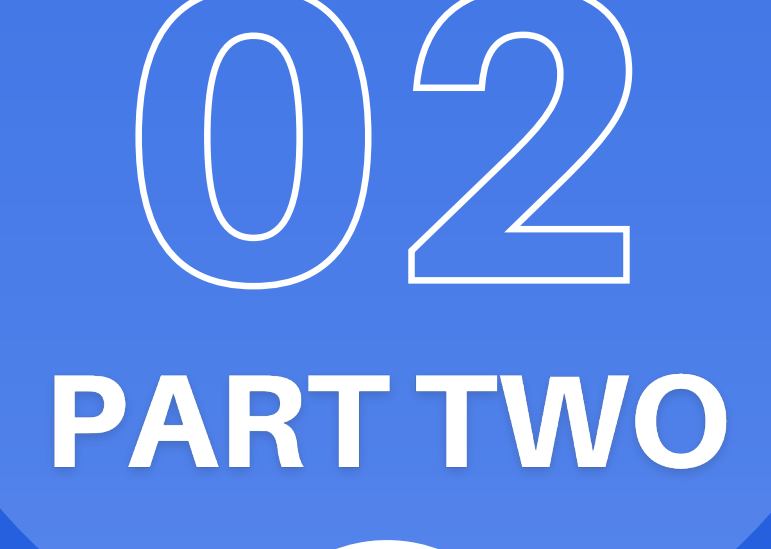

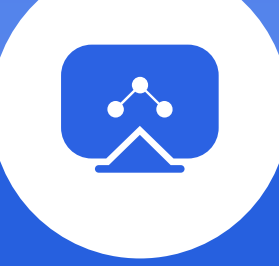

# 服务上线时间

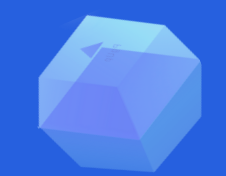

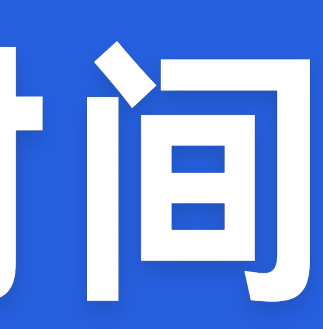

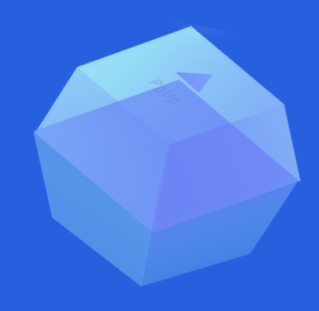

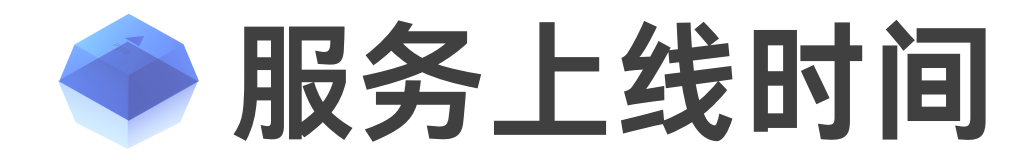

#### 2023年2月14日 - 3月3日

SIAF Live线上平台向所有展商及观众正式开放。 开放功能包括商贸配对及洽谈预约、观看视频及线上活动直播等。

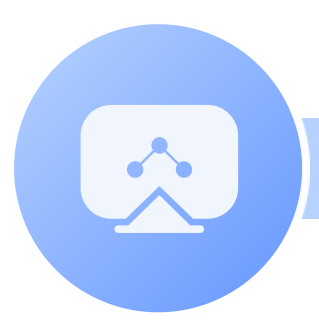

SIAF Live线上平台所有功能全面开放 (包括视频会议洽谈)。

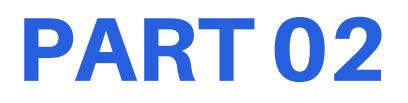

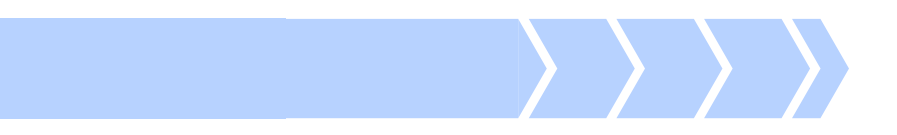

#### 2023年3月1日 - 3月3日(展会期间)

## PARTTHREE

< >

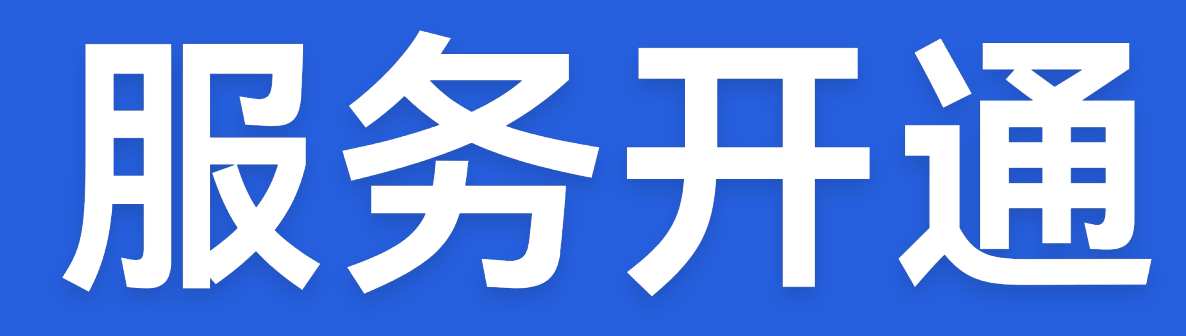

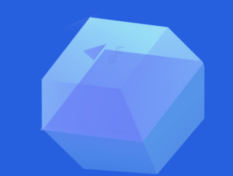

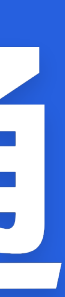

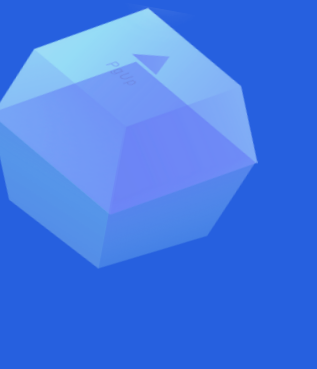

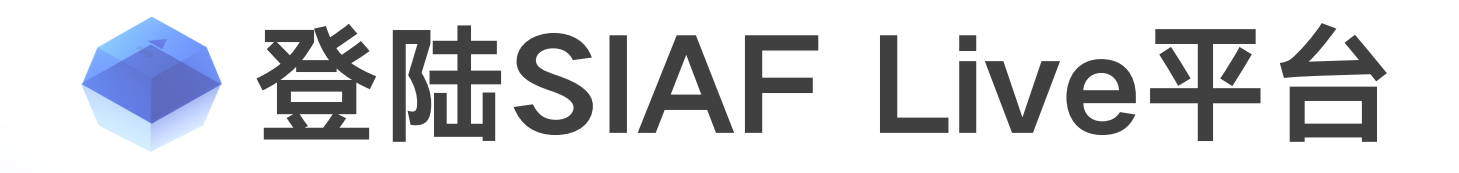

所有参加展会的展商都已收到系统登录信息。您可以通过以下方式查询 您的登录信息:

- 1. 查看以【SIAF Live 2023】为标题的登录信息电邮。
- 2. 询问您的展位销售人员。
- 3. 联系『展配宝』客服专员查询。

请妥善保管展商用户名及密码。您可以绑定微信账号,日后即可免登录 直接于微信进入系统。

成功登录后,即可开通及免费使用『展配宝』服务。

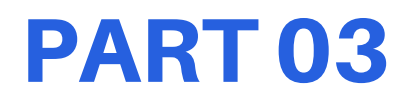

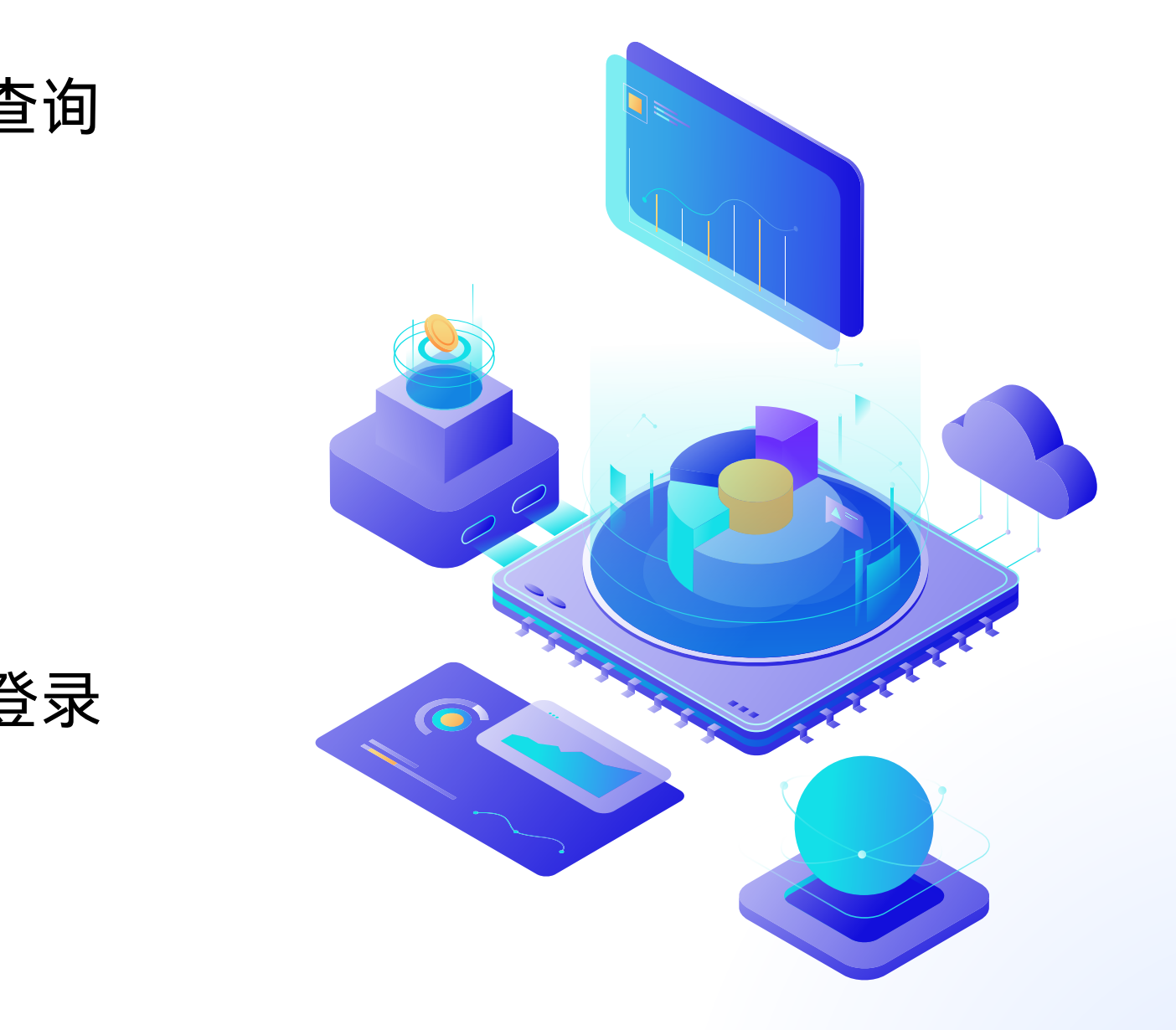

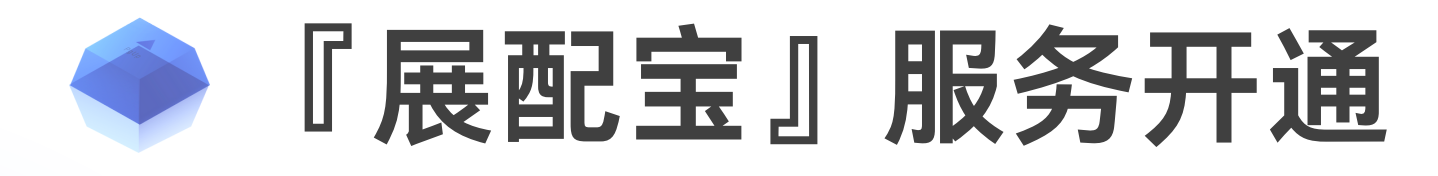

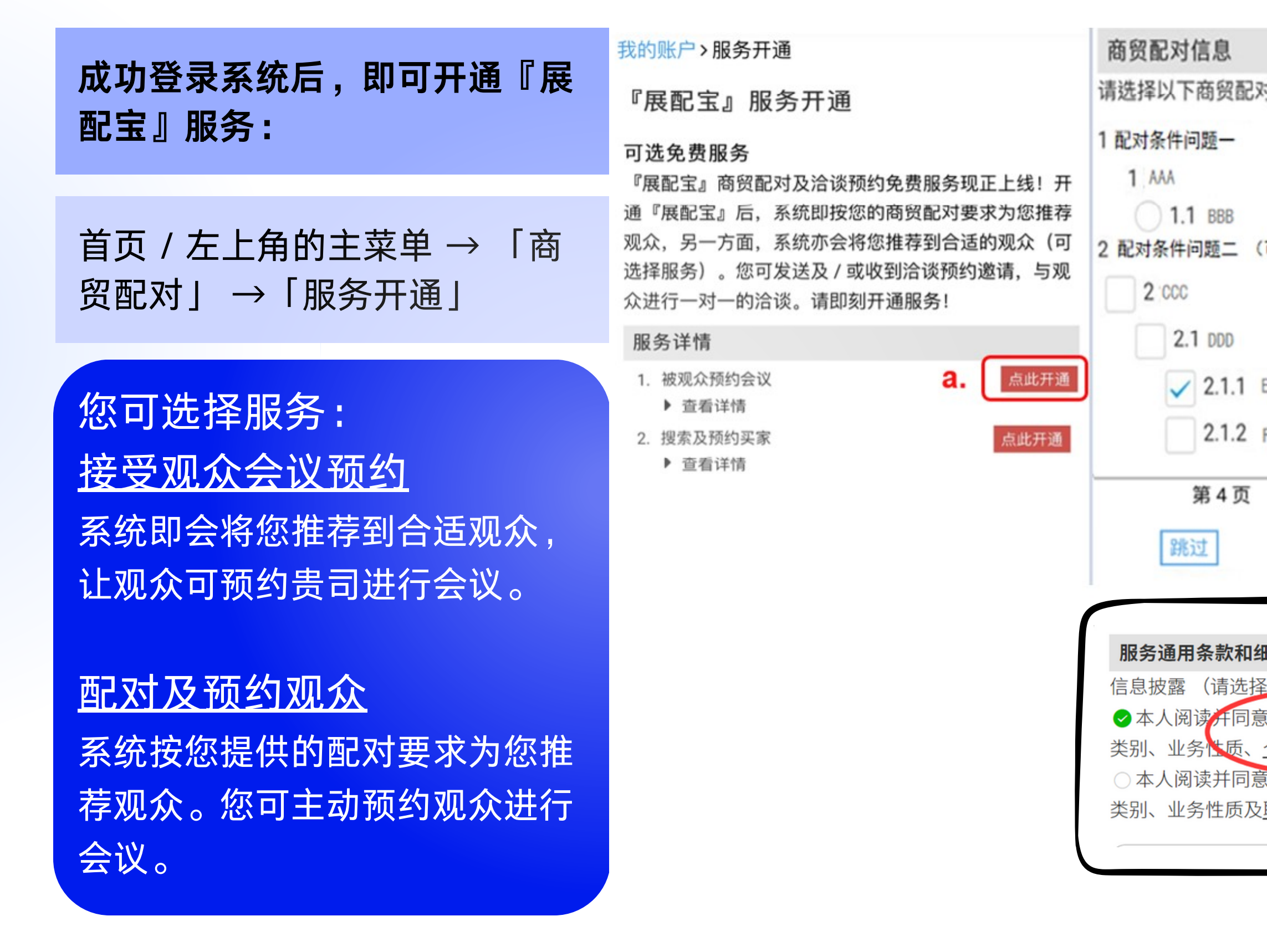

#### **PART 03**

|                           | 『展配宝』服务开通                                                                                            |                                                                      |  |
|---------------------------|----------------------------------------------------------------------------------------------------|----------------------------------------------------------------------|--|
| 时的要求<br>可多选)              | <b>可选免费服务</b><br>『展配宝』商贸配对及洽谈预<br>通『展配宝』后,系统即按您<br>观众,另一方面,系统亦会将<br>选择服务)。您可发送及 / 或<br>众进行一对一的洽谈。请即刻 | 顿约免费服务现正上线!开<br>的商贸配对要求为您推荐<br>了您推荐到合适的观众(可<br>政到洽谈预约邀请,与观<br>引开通服务! |  |
|                           | 服务详情                                                                                                 |                                                                      |  |
|                           | <ol> <li>1. 被观众预约会议</li> <li>▶ 查看详情</li> </ol>                                                       | 已开通                                                                  |  |
| EEE                       | <ol> <li>2. 搜索及预约买家</li> <li>▶ 查看详情</li> </ol>                                                       | <b>d.</b> 点此开通                                                       |  |
| FFF                       | 商贸配对信息                                                                                               |                                                                      |  |
| / 共4页                     | 商贸配对的要求                                                                                              | 已提供                                                                  |  |
| C 提交 →                    | 服务通用条款和细则                                                                                            |                                                                      |  |
| ·                         | 使用「展配宝」商贸配对及洽谈<br>款和条件                                                                               | 预约服务一般条 已同意                                                          |  |
| L                         | 信息披露                                                                                                 | 已同意                                                                  |  |
| 田则                        |                                                                                                    |                                                                      |  |
| 经以下选项之一)                  |                                                                                                    |                                                                      |  |
| 意以下信息披露条款,本人 <sup>1</sup> |                                                                                                    |                                                                      |  |
| 个人姓名及职位交给预约邓              |                                                                                                    |                                                                      |  |
| 意以下信息披露条款,本人              |                                                                                                    |                                                                      |  |
| 职位交给预约观众及买家。              |                                                                                                    |                                                                      |  |
|                           |                                                                                                    |                                                                      |  |
|                           |                                                                                                    |                                                                      |  |

2.1.2

第4页

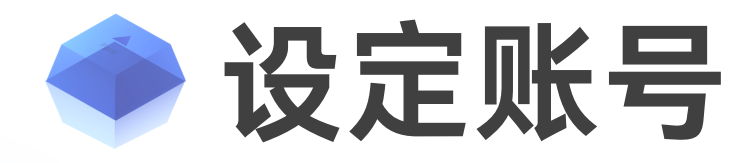

#### 我的基本信息

查看公司名称及联系方式等信息

于电脑端点击右上角登录名字 或手机端页底菜单栏 → 「我的 账户」→「服务开通」即可查 看贵司的登记信息。

如资料与贵司不符,请联系展 位销售人员。

#### **接受会议时间设置** 设置接受观众会议预约的时间

首页 / 左上角的主菜单 → 「商贸配对」→「接受会议时 间」。

所有时段都默认为允许预约。 若贵司有时段不能接受预约, 可取消勾选然后「保存」。

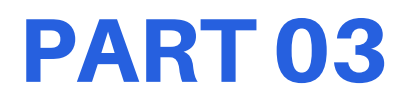

绑定微信

成功登录后绑定便于微信登录

点击右上角登录名字 →「我的 账户」→「我的基本信息」→ WeChat「点击绑定微信」→ 使用手机微信扫码即可绑定。 绑定成功可免登录进入系统。

#### **PART FOUR**

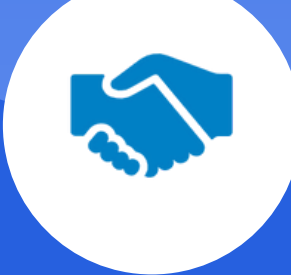

# 服务使用

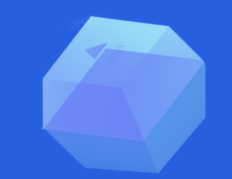

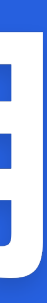

#### > 系统商贸配对 - 查看推荐观众及收藏

|                                | $\times$ |          |  |
|--------------------------------|----------|----------|--|
| 之会资讯                           | >        | 『展配宝』服务升 |  |
| 观众搜索                           |          | 接受会议时间   |  |
| 商贸配对                           | >        | 推荐观众     |  |
| 视频服务                           | >        | 我的预约     |  |
| 左上角的"三"主菜单 →<br>「商贸配对」 →「推荐观众」 |          |          |  |

推荐观众页面 系统根据产品及其他配对信息 为贵司推荐观众

- 首页默认滚动显示6名匹配 度最高的观众。
- 点击进入「推荐观众」页 面,随机显示50名买家, 刷新页面查看更多。

\*由于观众数据量较大,我们强烈建议您收藏心仪观众,以免刷新页面后随机显示新一批观众,则无法向相同观众提交预约。

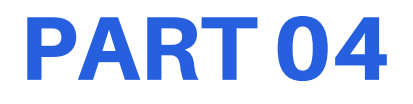

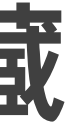

#### 收藏观众 收藏心仪的匹配观众

于观众名单中点击星号以收藏 该观众,并于「我的观众」查 看已收藏的观众。

于电脑端点击右上角或手机端 页底菜单栏「收藏」 →「我的 观众」。

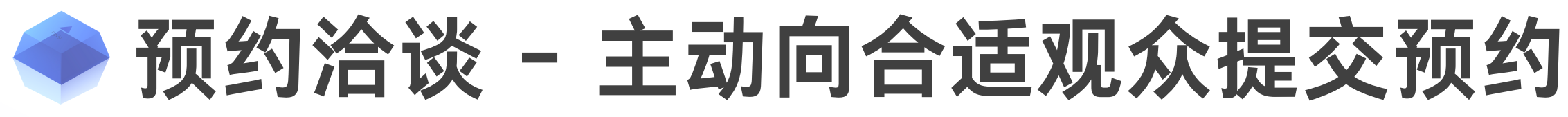

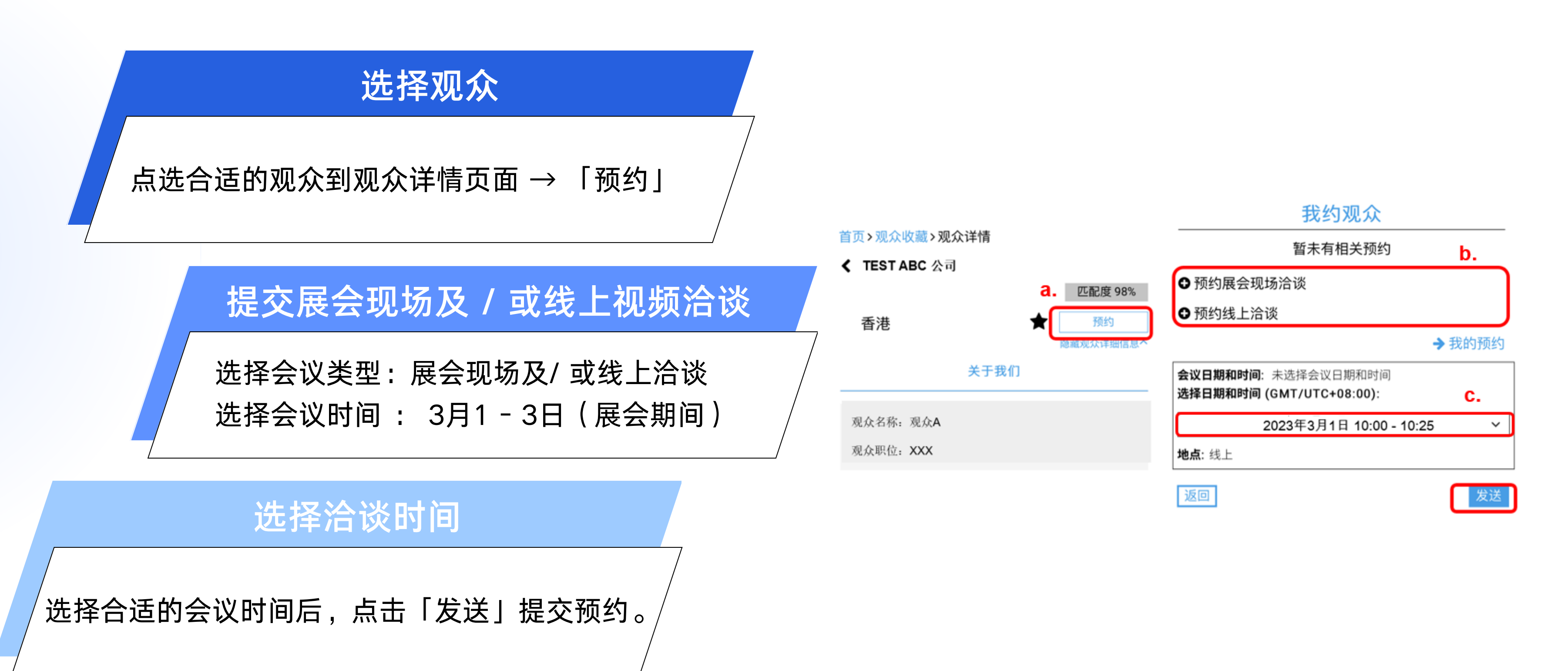

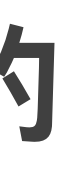

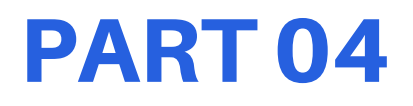

#### 🔷 管理预约 - 查看及回复预约

#### 电脑及手机端: 首页 / 左上角的主菜单 → 「商贸配对」 → 「我的预约」。 查看「我约观众」及「观众约我」

您可查看观众信息,包括感兴趣的产品、 业务范围、其职位及名字(名字只会在观 众同意下显示)。

请于「回复」栏选择「预约成功」或 「此时段不能接受预约」,点击「回复」 确认您的回复及更改。

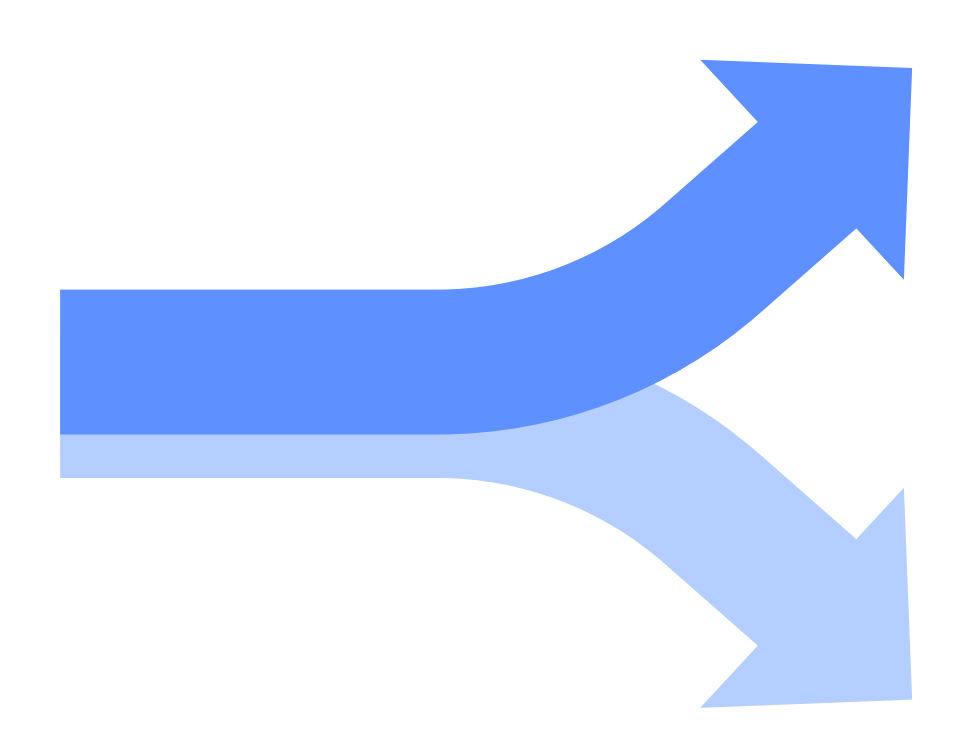

\*我们强烈建议贵司接受预约洽谈的联系人可确认前往展会现场,便于预约观众直接与您本人洽谈。

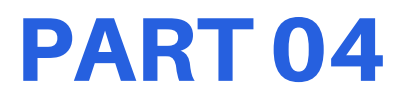

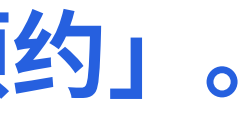

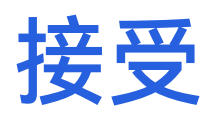

若洽谈时间合适,选择「预约成功」 回复观众。

#### 此时段不能接受预约

若洽谈时间不合适,请选择「此时段不 能接受预约」后提交至观众。

#### ◆ 管理预约 - 各预约状态介绍

| 状态           | 「观众约我」                                                | [      |
|--------------|-------------------------------------------------------|--------|
| 已确认          | 预约已被贵司确认。<br>观众将按时到预约地点跟预约联系人接洽。                      | 预<br>观 |
| 待回复          | 收到观众邀请,正等候贵司的回复。请点击预约项目查看<br>观众及预约详情,并选择「回复」后,点击「发送」。 | 预      |
| 待发送          | (不适用)                                                 | 预<br>洽 |
| 不接受已<br>预约时段 | 收到观众邀请,您已回复不接受预约。若观众更改会议时<br>间,贵司将会收到通知。              | 观<br>间 |
| 已取消          | 预约被取消。                                                | 预      |

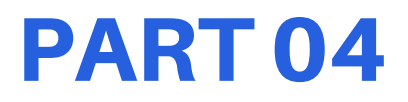

#### 我约观众」

〔约已被观众确认。 〕众将按时到预约地点跟预约联系人接洽。

约成功发送给观众,正等候观众回复。

约还没有发送出去。请点击预约项目,选择 `谈日期后,点击「发送」。

众回复预约时间有冲突。若贵司想更改时 |,请到预约项目更改,并点击「发送」。

[约被取消。

#### 『展配宝』商贸配对及洽谈预约服务相关

客服专员:朱文雯(Kelly) 服务时间为周一至五,9:00 - 12:00 及 13:00 - 18:00 (GMT / UTC +08:00)。 致电: +86 400 613 8585(分机0) 微信: mf-visitor

电邮: vsc-bm@china.messefrankfurt.com

#### 其他疑问

请直接于SIAF Live平台点击「客服」查询。 或致电热线:

中国内地: +86 20 3825 1558 转 210

#### 展商数字化推广服务

联络人: 聂惠仪小姐 香港电话: +852 2230 9247 国内电话: +86 21 6160 8428 传真: +852 2519 6800 电邮: digital@hongkong.messefrankfurt.com

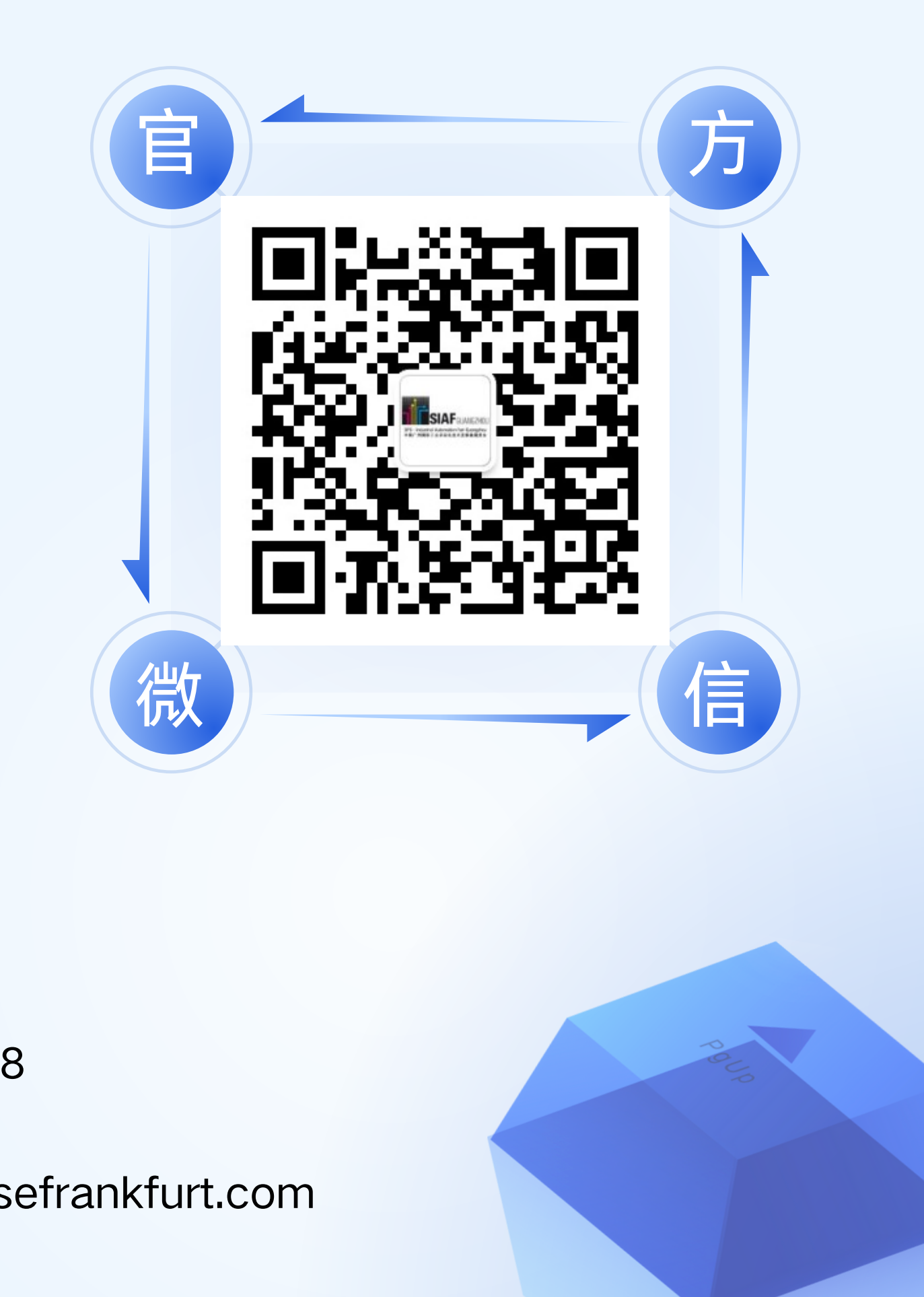

# **тнаккуо**

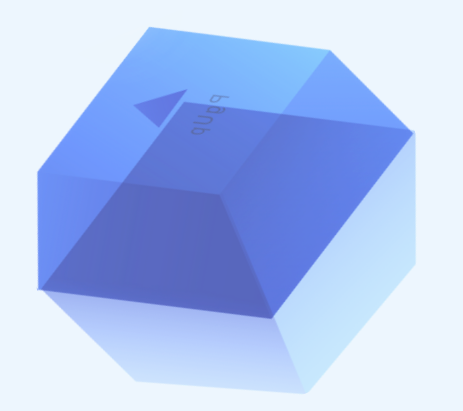

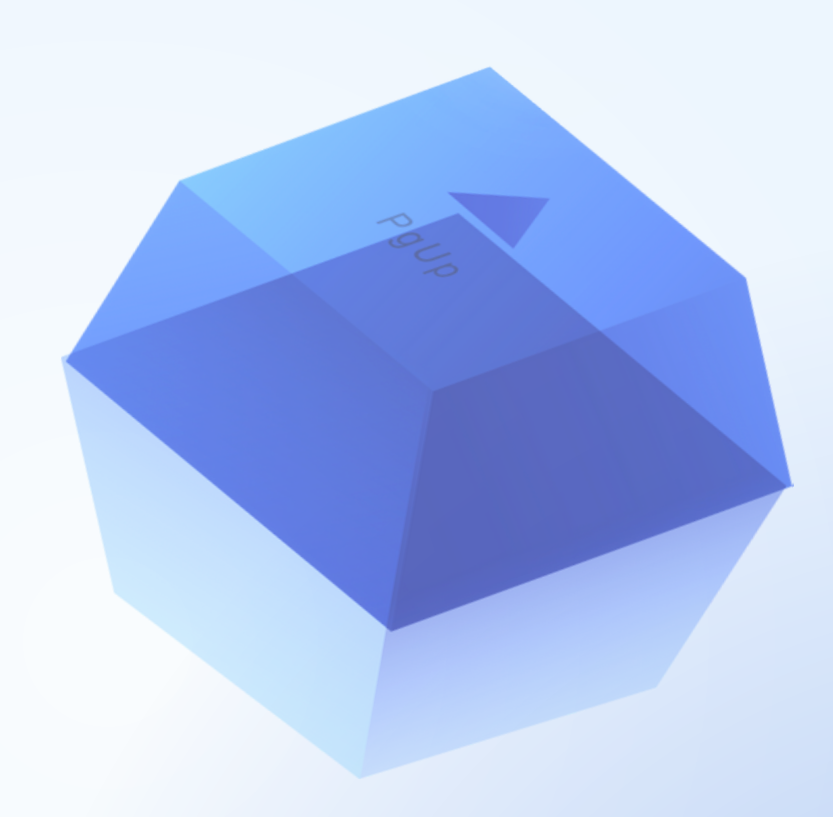